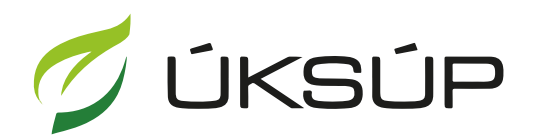

ÚSTREDNÝ KONTROLNÝ A SKÚŠOBNÝ ÚSTAV POĽNOHOSPODÁRSKY V BRATISLAVE

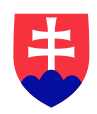

## Manuál pre žiadosť o zápis do registra krmivárskych podnikov veľkoobchod

Kontakt na technickú podporu ÚKSÚP:

podporacur@uksup.sk

+421 2 5988 0215 +421 2 5988 0372 +421 2 3278 6347

- 1. otvorenie stránky s elektronickými službami ÚKSÚP : https://cur.uksup.sk/public/service-list
- 2. výber "Register krmivárskych podnikov" v záložke "Žiadosti"

| Oficiálna stránka ÚKSÚP 🔹                                                                                                    | Slovensky | • |  |  |  |  |  |
|----------------------------------------------------------------------------------------------------|-----------|---|--|--|--|--|--|
| Elektronické služby                                                                                                    |           |   |  |  |  |  |  |
| Na stránke Elektronické služby sa nachádzajú elektronické formuláre, ktoré sa využívajú<br>pri podávaní úkonov a hlásení voči Ústrednému kontrolnému a skúšobnému ústavu<br>poľnohospodárskemu. |           |   |  |  |  |  |  |
| Kontakt na technickú podporu ÚKSÚP: <u>podporacur@uksup.sk</u>                                                                                                    |           |   |  |  |  |  |  |
| +421 2 5988 0215, +421 2 5988 0372, +421 2 3278 6347                                                                                                    |           |   |  |  |  |  |  |
| Žiadosti <u>Hlásenia</u>                                                                                                    |           |   |  |  |  |  |  |
| Register krmivárskych podnikov                                                                                                    |           |   |  |  |  |  |  |
| Register certifikovaných hnojív                                                                                                    |           |   |  |  |  |  |  |
| Register dodávateľov a uznávania množiteľského materiálu                                                                                                    |           |   |  |  |  |  |  |
| Prihlášky na uznávanie množiteľského porastu                                                                                                    |           |   |  |  |  |  |  |
| Register ovocných sadov a chmeľníc                                                                                                    |           |   |  |  |  |  |  |
|                                                                                                    |           |   |  |  |  |  |  |

3. voľba služby "Žiadosť o zápis do registra krmivárskych podnikov veľkoobchod" a "Prejsť na službu"

| Oficiálna stránka ÚKSÚP 🔹                                                     | Slovensky    |
|-------------------------------------------------------------------------------|--------------|
| < Spāť                                                                        |              |
| Register krmivárskych podnikov                                                |              |
| <b>o</b>                                                                      |              |
| ****                                                                          | Otvoriť všet |
| Ziadost o zapis do registra krmivarských podnikov Maloobchodný predaj krmiv   | +            |
| Žiadosť o zápis do registra krmivárskych podnikov veľkoobchod                 | -            |
|                                                                               |              |
| Prejsť na službu 🗲                                                            |              |
| Žiadosť o zápis do registra krmivárskych podnikov PRVOVÝROBA                  | +            |
| Žiadosť o vykonanie zmeny v registri krmivárskych podnikov                    | +            |
| Žiadosť o vydanie odbornej spôsobilosti fyzickej osoby                        | +            |
| Žiadosť o zmenu odbornej spôsobilosti fyzickej osoby                          | +            |
| Žiadosť o vydanie duplikátu osvedčenia krmivárskeho podniku                   | +            |
| Žiadosť o vydanie duplikátu osvedčenia o odbornej spôsobilosti fyzickej osoby | +            |
| Žiadosť o predĺženie registrácie krmivárskeho podniku                         | +            |
| Žiadosť o zrušenie registrácie krmivárskeho podniku                           | +            |

4. vyplnenie prihlasovacích údajov a následné prihlásenie cez tlačidlo "**Prihlásiť sa**" ( ako **Prihlasovacie meno** uviesť registrovaný email )

| Oficiálna stránka ÚKSÚP 🔹               |                                                                          | Slovenčina 🔻                                                         |
|-----------------------------------------|--------------------------------------------------------------------------|----------------------------------------------------------------------|
| Prihlásen                               | ie                                                                       |                                                                      |
| Heslo*                                  | æ                                                                        | Centrálny údajový                                                    |
| Prihlásiť sa                            | Zabudii ste hesio?                                                       | терогна                                                              |
| Registrácia                             |                                                                          | Ústredný kontrolný a skúšobný ústav<br>poľnohospodársky v Bratislave |
|                                         | TVMS                                                                     |                                                                      |
| Podporované prehliadače: Chrome, Micro  | soft Edge, Firefox, Safari 9+.<br>strolný a skúšobný ústav poľnohospodár | ÚSTREDNÝ KONTROLNÝ A SKÚŠOBNÝ ÚSTAV                                  |
| Prevádzkovateľom služby je Ustredný kor | ntrolný a skúšobný ústav poľnohospodár                                   | sky v Bratislave POLNOHOSPODARSKY v BRATISLAVE                       |

5. zobrazia sa základné údaje žiadosti, v obrazovke je možné zmeniť kontaktnú osobu, v prípade potreby doplniť aj poznámku. Po zadaní údajov je potrebné zvoliť tlačidlo "Pokračovať", v pravom hornom rohu formulára.

| ≡ Detail žiadosti                                                | YMS, TT a.s., (IČO 36224111) Vyber subjektu 🗧 🗹 🛓                                                                                                    |
|------------------------------------------------------------------|----------------------------------------------------------------------------------------------------|
| Registračné číslo žiadosti<br>Typ žiadosti                       | Základné údaje zrušiť Pokračovať                                                                                                    |
| Žiadosť o zápis do registra<br>krmivárskych podnikov veľkoobchod | Ziadosť móžete podať vyplnením nasledujúceho elektronického formulára.     Formulár je rielesný skol viakcikový, spostupným vyplňaním údajov záložkovým spôsobom.     Ydiatkov prodle zakome ostrojení zakome prodle zakome prodle zakome p |
| Základné informácie                                              | zarozky sa budu poskupne spinisupinovat na vypinienie v ravej obasi donazovky.<br>Prechod na ďalšiu záložku vykonáte pomocou tlačidla <b>Pokračovať.</b>                                                                                                    |
|                                                                  | Údaje žiadosti                                                                                                    |
|                                                                  | Typ žiadosti <sup>*</sup><br>Žiadosť o zápis do registra krmivárskych podnikov veľkoobchod •                                                                                                    |
|                                                                  | Udaje žisdateľa                                                                                                    |
|                                                                  | Zuidatef<br>YMS, TT a.s., (IČO 36224111)                                                                                                    |
|                                                                  | Kontaktná osoba 🔘                                                                                                    |
|                                                                  | Poznámka                                                                                                    |
|                                                                  | Info 🕢                                                                                                    |
|                                                                  |                                                                                                    |
|                                                                  |                                                                                                    |
|                                                                  |                                                                                                    |
|                                                                  |                                                                                                    |

6. následne sa zobrazia údaje o žiadateľovi. V obrazovke je možné vyplniť sekciu "Doplňujúce údaje žiadateľa" a upraviť sekciu "Adresa" a sekciu "Kontakt".

Upozornenie: Ak veľkosť formulára neumožňuje jeho zobrazenie vcelku, na posúvanie v ňom je potrebné použiť pohyblivú lištu v pravej časti formulára.

|                                                                               |                                                 |                              |              |                       |                  |               |                     | ←                              |           |
|-------------------------------------------------------------------------------|-------------------------------------------------|------------------------------|--------------|-----------------------|------------------|---------------|---------------------|--------------------------------|-----------|
| Registračné číslo žiadosti<br>RKP_ZM-2024/051                                 | Žiadateľ                                        |                              |              |                       |                  |               |                     | Zrušiť P                       | lokračova |
| Typ žiadosti<br>Žiadosť o vykonanie zmeny v registri<br>krmivárskych podnikov | help_request_feeding                            | _requester_basic-information | on.descripti | ion                   |                  |               |                     |                                |           |
| Základné informácie                                                           | Názov subjektu<br>YMS Trnava, v.o.s.            |                              |              |                       |                  |               |                     |                                |           |
| Údaje o žiadateľovi                                                           | 31438253                                        |                              |              |                       |                  |               | DIČ<br>Prévna forma |                                |           |
| Prevádzky                                                                     |                                                 |                              |              | Dátum zániku<br>Email |                  | Ť             | Verejná obchodná s  | poločnosť                      |           |
| Druh činnosti                                                                 | Telefón                                         |                              |              | patrik.hyll@yms.      | sk               |               |                     |                                |           |
| Prilohy                                                                       | Fakturačné údaje                                |                              |              |                       |                  |               |                     |                                |           |
| Stav žiadosti                                                                 |                                                 |                              |              |                       |                  |               |                     |                                |           |
| História                                                                      | Adresa subjektu                                 |                              |              |                       |                  |               |                     | Odstrániť Prideť adre          | su •      |
|                                                                               | Typ adresy                                      | Obec                         | Ulica        |                       | Orientačné číslo | Sépisné číslo | PSČ                 | 5141                           |           |
|                                                                               | Sidlo právnickej os                             | Tmava                        | Ulica M      | likuláša Kop          | 23               | 7169          | 91701               | Slovenská repu                 | blika     |
|                                                                               |                                                 |                              |              |                       |                  |               |                     |                                |           |
|                                                                               |                                                 |                              |              |                       |                  |               |                     |                                |           |
|                                                                               | Kontakt                                         |                              |              |                       |                  |               |                     | Přídař kontaktnú os            | obu •     |
|                                                                               | Kontakt<br>Rýchie vyřízdávanie                  |                              |              |                       |                  |               |                     | Pédaf kontaktné os             | obu       |
|                                                                               | Kontakt<br>Pjetrie vykładkanie<br>Druk korstate | That                         |              | teno                  | Prozvika         | TRA           | 28 monom            | Pricial kontaktni co<br>Talato | obu •     |

6.a. Úprava sekcie "Adresa":

Pre **pridanie novej adresy** je potrebné v sekcii "Adresa", zvoliť tlačidlo "Pridať adresu". Zobrazí sa bočný panel, v ktorom je potrebné vyplniť údaje a následne zvoliť tlačidlo "

| Adresa        |            |           |                    |              | Odstrániť Pridať adres                                                                                                    |     |
|---------------|------------|-----------|--------------------|--------------|----------------------------------------------------------------------------------------------------|-----|
| Typ<br>adresy | Obec       | Ulica     | Orientačn<br>číslo | Súpi<br>čísk | [                                                                                                    | ~ × |
| Trvalý po     | Bratislava | Bajkalská | 3                  | 334          | Typ adresy *<br>Miesto podnikania fyzickej osoby                                                                                           | × • |
| Kontaktn      | Bratislava | Americké  | 1                  | 36           | štát *<br>Slovenská republika                                                                                                    | × • |
|               |            |           |                    |              | Obec<br>Bratislava-Staré Mesto (Okres: Bratislava I, Kraj: Bratislavský)<br>Ulica*<br>Anenská<br>Spisne/ popisné číslo<br>2881/4 × • 81107 | × • |

Pre **odstránenie adresy** je potrebné označiť riadok s adresou, ktorá sa má odstrániť. Zobrazí sa bočný panel s údajmi danej adresy a sprístupní sa tlačidlo "Odstrániť", ktoré treba následne zvoliť.

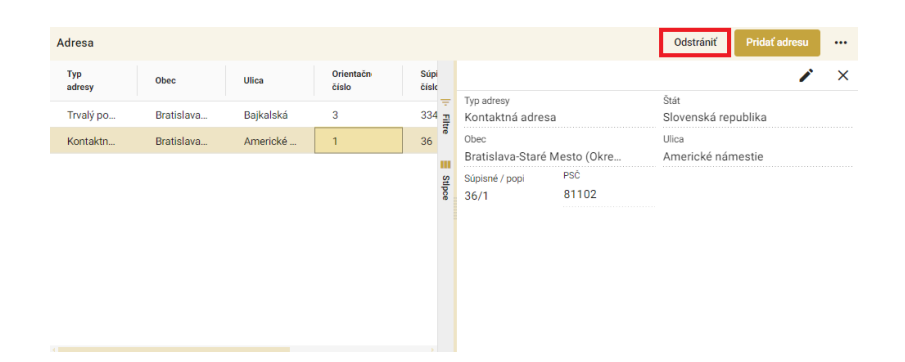

Pre **zmenu adresy** je potrebné označiť riadok s adresou, ktorú sa má meniť. Zobrazí sa bočný panel s údajmi danej adresy, kde je potrebné zvoliť tlačidlo " ", uskutočniť požadované zmeny a následne zvoliť tlačidlo " ".

| Adresa         |            |           |                    |           |            |                               |                        | Odstrániť                        | Pridať adresu |     |
|----------------|------------|-----------|--------------------|-----------|------------|-------------------------------|------------------------|----------------------------------|---------------|-----|
| Typ<br>adresy  | Obec       | Ulica     | Orientačn<br>číslo | Sú<br>čís | pi<br>Ic   |                               |                        |                                  | 1             | ×   |
| Trvalý po      | Bratislava | Bajkalská | 3                  | 33        | 4 <u>1</u> | Typ adresy<br>Trvalý pobyt    |                        | <sup>Stát</sup><br>Slovenská rep | oublika       |     |
| Kontaktn       | Bratislava | Americké  | 1                  | 36        | 5          | Obec                          | Maata (0)              | Ulica                            |               |     |
|                |            |           |                    |           |            | Súpisné / popi                | PSČ                    | Bajkalska                        |               |     |
|                |            |           |                    |           | tlpce      | 3346/3                        | 83104                  |                                  |               |     |
|                |            |           |                    |           |            |                               |                        |                                  |               |     |
|                |            |           |                    |           |            |                               |                        |                                  |               |     |
|                |            |           |                    |           |            |                               |                        |                                  |               |     |
|                |            |           |                    |           |            |                               |                        |                                  |               |     |
|                |            |           |                    |           |            |                               |                        |                                  |               |     |
| 0              |            |           |                    |           |            |                               |                        |                                  |               |     |
|                |            |           |                    |           |            |                               |                        |                                  |               |     |
| Adresa subjekt | u          |           |                    |           |            |                               |                        | Odstrániť                        | Pridať adresu |     |
| Typ<br>adresy  | Obec       | Ulica     | Orientačn<br>číslo |           |            |                               |                        |                                  | ~             | ×   |
| Sídlo práv     | Košice-Pe  | Užhorods  | 1038/35            | T.        | Typ<br>Síd | adresy*<br>lo právnickej osob | v                      |                                  |               | × • |
|                |            |           |                    | tre       | Štát       | *                             | ,                      |                                  |               |     |
|                |            |           |                    | m         | Slo        | venská republika              |                        |                                  |               | × • |
|                |            |           |                    | Stipce    | Obe        | c<br>sice-Pereš (Okres:       | Košice II. Krai: Košic | -kv)                             |               | × • |
|                |            |           |                    |           |            | incerrences (onnes.           | Rosice II, Ruj. Rosic  | (J)                              |               |     |
|                |            |           |                    |           | Ulic       | a                             |                        |                                  |               | •   |
|                |            |           |                    |           |            | viené ( neniené čís           |                        |                                  |               | •   |
|                |            |           |                    |           | PSČ        | nshe / popishe dis            |                        |                                  |               |     |
|                |            |           |                    |           | 040        | 111                           |                        |                                  |               |     |
|                |            |           |                    |           |            |                               |                        |                                  |               |     |

6.b. Úprava sekcie kontakt:

Pre **pridanie nového kontaktu** je potrebné v sekcii "Adresa" zvoliť tlačidlo "Pridať kontaktnú osobu" .

| Kontakt                |       |        |             | Pridať kontaktnú | osobu ••• |
|------------------------|-------|--------|-------------|------------------|-----------|
| Rýchle vyhľadávanie    |       |        |             |                  |           |
| Druh kontaktu          | Titul | Meno   | Priezvisko  | Titul za menom   | Telefc    |
| Vedúci organizácie / k |       | Lucia  | Hanispalová |                  |           |
| Vedúci organizácie / k |       | Adrián | Eštok       |                  |           |

Zobrazí sa prázdny riadok, v ktorom je potrebné vypísať údaje nového kontaktu.

| Kontakt                |       |        |             | Pridať kontaktnú oso | bu     |
|------------------------|-------|--------|-------------|----------------------|--------|
| Rýchle vyhľadávanie    |       |        |             |                      |        |
| Druh kontaktu          | Titul | Meno   | Priezvisko  | Titul za menom       | Telefć |
|                        |       |        |             |                      | ÷      |
| Vedúci organizácie / k |       | Lucia  | Hanispalová |                      |        |
| Vedúci organizácie / k |       | Adrián | Eštok       |                      |        |

Pre odstránenie kontaktu je potrebné označiť riadok s požadovaným kontaktom.

| Kontakt                |       |        |             | Odstrániť Pridať kontaktnú | osobu ••• |
|------------------------|-------|--------|-------------|----------------------------|-----------|
| Rýchle vyhľadávanie    |       |        |             |                            |           |
| Druh kontaktu          | Titul | Meno   | Priezvisko  | Titul za menom             | Telefć    |
| Vedúci organizácie / k | L     | Lucia  | Hanispalová |                            |           |
| Vedúci organizácie / k |       | Adrián | Eštok       |                            |           |
|                        |       |        |             |                            |           |

Sprístupní sa tlačidlo "Odstrániť", ktoré treba následne zvoliť.

Pre **zmenu kontaktu** je potrebné označiť riadok s požadovaným kontaktom. Následne je potrebné v tomto riadku aktualizovať údaje.

| Kontakt                |       |        |             | Odstrániť Pridať kontaktnú | osobu ••• |
|------------------------|-------|--------|-------------|----------------------------|-----------|
| Rýchle vyhľadávanie    |       |        |             |                            |           |
| Druh kontaktu          | Titul | Meno   | Priezvisko  | Titul za menom             | Telefć    |
| Vedúci organizácie / k |       | Lucia  | Hanispalová |                            | 7         |
| Vedúci organizácie / k | -     | Adrián | Eštok       |                            |           |

Po zadaní požadovaných údajov je potrebné zvoliť tlačidlo "Pokračovať" v pravom hornom rohu formulára

| Kontakt                 |       |        |             | Odstrániť Pridať kontakt | nú osobu 🛛 ••• |
|-------------------------|-------|--------|-------------|--------------------------|----------------|
| Rýchle vyhľadávanie     |       |        |             |                          |                |
| Druh kontaktu           | Titul | Meno   | Priezvisko  | Titul za menom           | Telefć         |
| Vedúci organizácie / k. |       | Lucia  | Hanispalová |                          | Ŧ              |
| Vedúci organizácie / k. |       | Adrián | Eštok       |                          |                |

| Regenative blate Jackson<br>RKP_ZM-2024/051                   | Žiadateľ                                                                         |                          |           |                        |                     |               |                        | Znašiť                                    | i an |
|---------------------------------------------------------------|----------------------------------------------------------------------------------|--------------------------|-----------|------------------------|---------------------|---------------|------------------------|-------------------------------------------|------|
| Typ hadoon                                                    |                                                                                  |                          | (3)       |                        |                     | E) (          | /erejná obchodná spolo | zčnosť                                    |      |
| Zladosť o vykonanie zmeny v registri<br>krmivárských podnikov | Telefon                                                                          |                          |           | tinal<br>patrik hyll@y | ms.sk               |               |                        |                                           |      |
| Základné informácie                                           | Fakturačné údaje                                                                 |                          |           |                        |                     |               |                        |                                           |      |
| Údaje o žiadateľovi                                           |                                                                                  |                          |           |                        |                     |               |                        |                                           |      |
| Prevádzky                                                     |                                                                                  |                          |           |                        |                     |               |                        |                                           |      |
| Druh Ginnesti                                                 | Adresa subjektu                                                                  |                          |           |                        |                     |               |                        | Dobbile Pedal advecu                      |      |
| Pelluby                                                       | Typ adresy                                                                       | Obec                     | Ulice     | -                      | Orientačné čisle    | Supiené čialo | PSÓ                    | Over                                      |      |
| Stav Badosti                                                  | Sidlo právnickej os                                                              | Trnava                   | Ulica Mil | iulāša Kop             | 23                  | 7169          | 91701                  | Slovenská republika                       |      |
|                                                               |                                                                                  |                          |           |                        |                     |               |                        |                                           |      |
| História                                                      |                                                                                  |                          |           |                        |                     |               |                        |                                           |      |
|                                                               |                                                                                  |                          |           |                        |                     |               |                        |                                           |      |
|                                                               |                                                                                  |                          |           |                        |                     |               |                        |                                           |      |
|                                                               |                                                                                  |                          |           |                        |                     |               |                        |                                           |      |
|                                                               |                                                                                  |                          |           |                        |                     |               |                        |                                           |      |
|                                                               |                                                                                  |                          |           |                        |                     |               |                        |                                           |      |
|                                                               |                                                                                  |                          |           |                        |                     |               |                        |                                           |      |
|                                                               |                                                                                  |                          |           |                        |                     |               |                        |                                           |      |
|                                                               | Kontakt                                                                          |                          |           |                        |                     |               |                        | Pistof kontaktivů osobu                   |      |
|                                                               | Kontakt<br>Pijctile sylftidalane                                                 |                          |           |                        |                     |               |                        | Pedal kontaktel osobu                     |      |
|                                                               | Kontakt<br>Pijchie offisikanie                                                   | 164                      | 100       | na.                    | Papaka              | The last      | urun 10                | Prédair Konstaktive opsider<br>Antian III |      |
|                                                               | Kontakt<br>Rightie voltbalkranie<br>Book kartata,<br>Vedolo: organizacie / k.    | 1944 -                   | Ma        | ns<br>kutos            | Propida<br>Stabu    | The last      | aran 16                | Piddat konstaktini essike<br>Antan ku     |      |
|                                                               | Kontakt<br>Rijstie officialisonie –<br>Duch kerstate<br>Vedicis organizacie / k. | 10d .                    |           | na<br>kuldā            | Pilopikko<br>Stapu  | The last      | urun 14                | Pridar Burenistra geniar<br>Matas da      |      |
|                                                               | Kontakt<br>Rijchle vythodoronie<br>Druk kertakte<br>Vetokici organizacior / k    | 19ad                     | Ma        | na<br>kutos            | Prezide<br>Stapy    | Shid and      | versen Ter             | Prista Excession conduc                   |      |
|                                                               | Kontakt<br>Richle verfücktende<br>Den herdate<br>Verdes organizatior / k         | Titust<br>               | 50<br>50  | ma<br>Autos            | Pilozofiko<br>Szapu | 16/ 6/        | unum fu                | Peter Executive control<br>nation as      |      |
|                                                               | Kontakt<br>Pijchte voltokkone .<br>Dakterstate<br>Verdeo organizator / k.        | Titud<br>Fyzlickej osoby |           | ng<br>ku/55            | Prezides<br>52801   | 1964 da d     | wown fu                | Polar Localitic costs                     | -    |

7. Zobrazia sa údaje o prevádzkach

Pre **pridanie novej prevádzky** je potrebné zvoliť tlačidlo "Nový". Zobrazí sa bočný panel, v ktorom je potrebné vyplniť údaje a následne zvoliť tlačidlo " $\checkmark$ ".

| Prevádzky a kontakty     |                                              |        |              | Nový         |        |  |  |  |  |  |
|--------------------------|----------------------------------------------|--------|--------------|--------------|--------|--|--|--|--|--|
| help_request_feeding_ope | i help_request_feeding_operation_description |        |              |              |        |  |  |  |  |  |
| Rýchle vyhľadávanie      |                                              |        |              |              |        |  |  |  |  |  |
| Názov                    | Тур                                          | Adresa | Dátum vzniku | Dátum zániku |        |  |  |  |  |  |
|                          |                                              |        |              |              | Filtre |  |  |  |  |  |
|                          |                                              |        |              |              | Subce  |  |  |  |  |  |

Upozornenie: Vypĺňanie údajov v sekcii "Sklad" závisí od voľby umiestnenia skladu.

- Po zvolení možnosti "Bez skladu" sa nezobrazujú žiadne položky na vyplnenie
- Po zvolení možnosti "V rámci prevádzky" sa adresa skladu doplní automaticky podľa zadanej adresy prevádzky
- Po zvolení možnosti "Mimo prevádzky" je potrebné vyplniť údaje adresy skladu

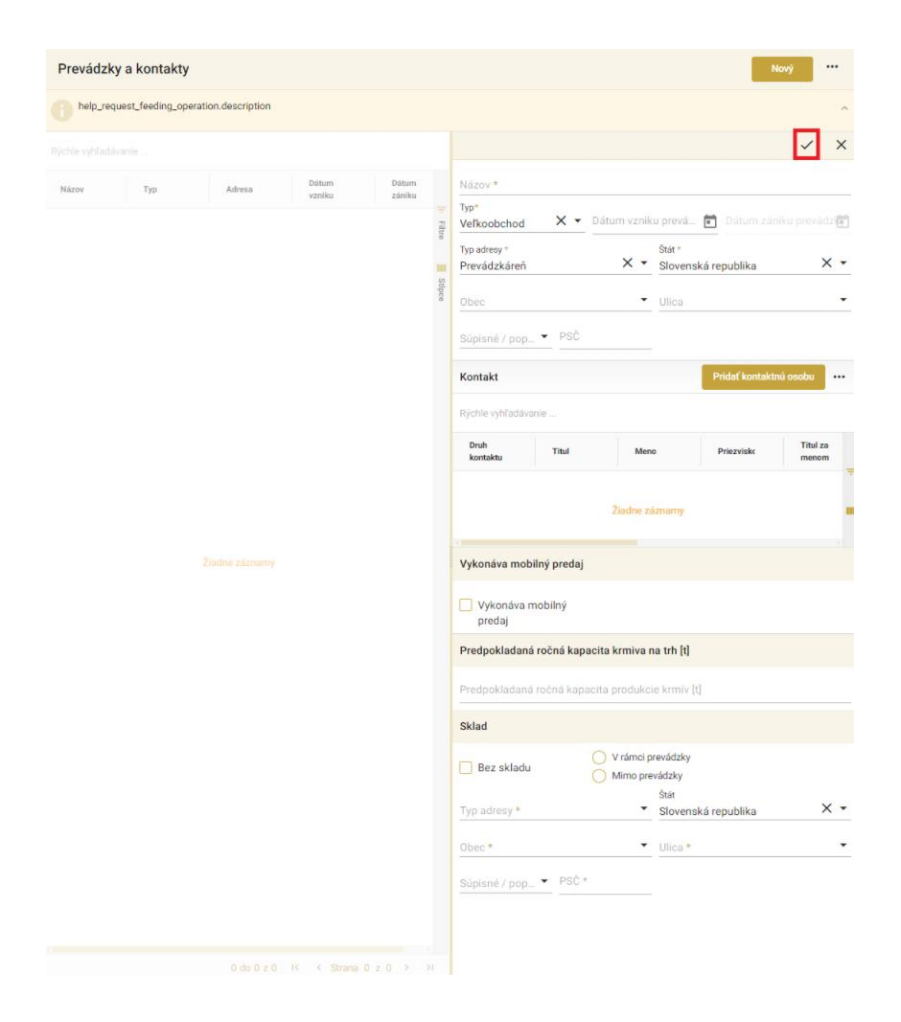

Pre **odstránenie prevádzky** zo zoznamu, je potrebné najprv označiť kliknutím prevádzku pre odstránenie. Následne treba zvoliť ikonu troch bodiek v pravom hornom rohu. Zobrazí sa menu, v ktorom je potrebné zvoliť možnosť "Odstrániť".

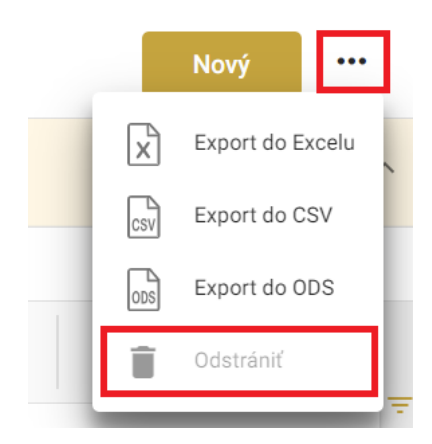

Pre **zmenu prevádzky** je potrebné označiť riadok s prevádzkou, ktorá sa má meniť. Zobrazí sa bočný panel s údajmi danej adresy, kde je potrebné zvoliť tlačidlo " " ", uskutočniť požadované zmeny a následne zvoliť tlačidlo " ".

| Prevádzk     | y a kontakty        |                 |                 |                 | Νοινý                                                                                                    |              |
|--------------|---------------------|-----------------|-----------------|-----------------|----------------------------------------------------------------------------------------------------|--------------|
| help_req     | uest_feeding_operat | ion.description |                 |                 |                                                                                                    |              |
| chle vyhľadá | vanie               |                 |                 |                 |                                                                                                    | ·            |
| Vázov        | Тур                 | Adresa          | Dátum<br>vzniku | Dátum<br>zániku | Názov<br>test                                                                                                    |              |
| est          | Veľkoobc            | Smrdáky         | 15.3.2024       | 15.3.2029       | Typ Dătum vzniku prevádzky Dătum zániku prevádzky<br>Veľkoobchod 15.03.2024 i 15.03.2029                                                                             | 1            |
|              |                     |                 |                 | supce           | Typ adresy Stat<br>Adress miesta výkonu odbornej Slovenská republika<br>Obec<br>Smrdáky (Okres: Senica, Kraj: T Ulica<br>Suparsé / popia PSC<br>179 90603<br>Kontakt |              |
|              |                     |                 |                 |                 | Druh<br>kontaktu         Titul         Meno         Priezviskx         Titul<br>mm                                                                                   | ul za<br>mom |
|              |                     |                 |                 |                 | Žiadne záznamy                                                                                                    |              |
|              |                     |                 |                 |                 | vykonáva mobilný predaj                                                                                                    |              |
|              |                     |                 |                 |                 | Vykonáva mobilný predaj                                                                                                    |              |
|              |                     |                 |                 |                 | Predpokladaná ročná kapacita uvádzaného krmiva na trh                                                                                                    |              |
|              |                     |                 |                 |                 | Predpokladaná ročná kapacita uvádzaného krmiva na trh<br>3213                                                                                                    |              |
|              |                     |                 |                 |                 | Sklad                                                                                                    |              |
|              |                     |                 |                 |                 | Bez składu     Vrámci prevádzky     Mimo prevádzky     Mimo prevádzky     Stat     Typ adresy     Slovenská republika                                                |              |
|              |                     |                 |                 |                 | Obec Ulica                                                                                                    |              |
|              |                     |                 |                 |                 | Pro la pro                                                                                                    |              |

| Prevádzk | ky a kontakty        |                 |                 |                 | Nový                                                                                                    |
|----------|----------------------|-----------------|-----------------|-----------------|----------------------------------------------------------------------------------------------------|
| help_red | quest_feeding_operat | ion.description |                 |                 | ,                                                                                                    |
|          |                      |                 |                 |                 |                                                                                                    |
| Názov    | Тур                  | Adresa          | Dátum<br>vzniku | Dátum<br>zániku | Názov *<br>test                                                                                                    |
| test     | Veľkoobc             | Smrdáky         | 15.3.2024       | 15.3.2029       | Veľkoobchod X • 15.03.2024                                                                                                    |
|          |                      |                 |                 | Stipce          | hy Jackey's av ykonu odbornej.X × Sist + Sist + Sist + Adresa miesta vykonu odbornej.X × Sist + Sist + Sis |
|          |                      |                 |                 |                 | Ziadne zámarny Vykonáva mobilný predaj Vykonáva mobilný redaj                                                                                                    |
|          |                      |                 |                 |                 | predoj<br>Predokladaná ročná kapacita uvádzaného krmiva na trh                                                                                                    |
|          |                      |                 |                 |                 | Predpokladaná ročná kapacita uvádzaného krmiva na trň<br>3213                                                                                                    |
|          |                      |                 |                 |                 | Sklad                                                                                                    |
|          |                      |                 |                 |                 | Bez skladu     Vrámci prevádzky     Mimo prevádzky     Typ adresy     Stát                                                                                                    |
|          |                      |                 |                 |                 | Adresa miesta výkonu odbornejX * Slovenská republika X *<br>Obec<br>Smrdáky (Okres: Senica, Kraj: TX *<br>Slopine / popis PSC = excent                                                                                                    |

| ≡ Detail žiadosti                                                               |                          | TES                 | YMS, TT a.s., (IČO 362241 | 11) Výber subjektu Odc | slaf žiadosť 🗲   | ⊠ ≛    |        |
|---------------------------------------------------------------------------------|--------------------------|---------------------|---------------------------|------------------------|------------------|--------|--------|
| Registračné číslo žiadosti<br>RKP_VO-2024/058                                   | Prevádzky a kontakty     |                     |                           | I                      | Nový Pokračov    | ať     |        |
| Typžiadosti<br>Žiadosť o zápis do registra<br>krmivárskych podnikov veľkoobchod | help_request_feeding_ope | eration.description |                           |                        |                  | ,      |        |
|                                                                                 | Rjchle vyhľadávanie      |                     |                           |                        |                  |        |        |
| Základné informácie                                                             | Názov                    | Тур                 | Adresa                    | Dátum vzniku           | Dátum zániku     |        |        |
| Údaje o žiadateľovi                                                             | Krmivá                   | Kamenný obchod      | Trnovec                   |                        |                  |        | - Film |
| Prevádzky                                                                       | Starý mlyn               | Velkoobchod         | Bratislava-Nové Mesto     |                        |                  |        | Î      |
|                                                                                 | Nová farma               | Veľkoobchod         | Bratislava-Vrakuña Begó   |                        |                  |        | 115    |
| Druh činnosti                                                                   |                          |                     |                           |                        |                  |        | 0Ce    |
| Prilohy                                                                         |                          |                     |                           |                        |                  |        |        |
| Stav žiadosti                                                                   |                          |                     |                           |                        |                  |        |        |
|                                                                                 |                          |                     |                           |                        |                  |        |        |
|                                                                                 |                          |                     |                           |                        |                  |        |        |
|                                                                                 |                          |                     |                           |                        |                  |        |        |
|                                                                                 |                          |                     |                           |                        |                  |        |        |
|                                                                                 |                          |                     |                           |                        |                  |        |        |
|                                                                                 |                          |                     |                           |                        |                  |        |        |
|                                                                                 |                          |                     |                           |                        |                  |        |        |
|                                                                                 |                          |                     |                           |                        |                  |        |        |
|                                                                                 |                          |                     |                           |                        |                  |        |        |
|                                                                                 |                          |                     |                           |                        |                  |        |        |
|                                                                                 |                          |                     |                           | 1 do 3 z               | 3 K K Strana 1 z | 1 > >1 |        |

Po zadaní požadovaných údajov, je potrebné zvoliť tlačidlo "Pokračovať"

8. Zobrazí sa záložka pre zadanie druhov činnosti podľa jednotlivých prevádzok. V záložke je potrebné označiť požadované druhy činností a v prípade potreby aj slovne vypísať ďalšie údaje. Po vyplnení formulára pre všetky prevádzky, je potrebné zvoliť tlačidlo "Pokračovať"

| ≡ Detail žiadosti                                                                |                                                                                 |
|----------------------------------------------------------------------------------|---------------------------------------------------------------------------------|
| Registračné číslo žiadosti<br>RKP_VO-2024/058                                    | Charakterizujte svoju činnosť na prevádzke podľa druhu krmiva Zrušiť Pokračovať |
| Typ žisdosti<br>Žiadosť o zápis do registra<br>krmivárskych podnikov veľkoobchod | help_request_feeding wholesale activity description                             |
|                                                                                  | Krmivá                                                                          |
| Základné informácie                                                              | Kfmne suroviny (KS)                                                             |
| Údaje o žiadateľovi                                                              | Výroba                                                                          |
| Prevádzky                                                                        | Sprostredkovanie                                                                |
|                                                                                  | Vývoz                                                                           |
| Druh činnosti                                                                    | Preprava                                                                        |
| Prilohy                                                                          | Devloková létev (DL)                                                            |
| Stav žiadasti                                                                    |                                                                                 |
| 3187 2189/311                                                                    | Výroba                                                                          |
|                                                                                  | Dovoz                                                                           |
|                                                                                  | Vývoz                                                                           |
|                                                                                  | Preprava                                                                        |
|                                                                                  | Skladovanie                                                                     |
|                                                                                  | ( initially ( in )                                                              |
|                                                                                  | Výroba                                                                          |
|                                                                                  | Sprostredkovanie                                                                |
|                                                                                  | Vivoz                                                                           |
|                                                                                  | Preprava                                                                        |
|                                                                                  | Skladovanie                                                                     |
|                                                                                  | Kŕmne zmesi (KZ)                                                                |
|                                                                                  | Výroba                                                                          |
|                                                                                  | Sprostredkovanie                                                                |

| ≡ Detail žiadosti                                                          |                                                                                                    | ← ⊠ ±             |
|----------------------------------------------------------------------------|----------------------------------------------------------------------------------------------------|-------------------|
| Registratinė čislo žiadosti<br>RKP_VO-2024/058                             | Charakterizujte svoju činnosť na prevádzke podľa druhu krmiva                                                                | Zrušiť Pokračovať |
| Typ Badom<br>Žiadosť o zápis do registra<br>krmivárských podnikov veľkoobc | hep_request_feeding-wholesale activity.description                                                                           | ^                 |
|                                                                            | Krmivá                                                                                                    |                   |
| Základné informácie                                                        | Kfmne suroviny (KS)                                                                                                    |                   |
| Údaje o žiadateľovi                                                        | Výroba                                                                                                    |                   |
| Prevádzky                                                                  | <ul> <li>Zrná obilnín a produkty z nich získané</li> <li>Semená olejnín, olejnaté plody a produkty z nich získané</li> </ul> |                   |
| Druh činnosti                                                              | Semená strukovín a produkty z nich získané<br>Hľuzy, korene a produkty z nich získané                                        |                   |
| Prilohy                                                                    | Iné semená a plody a produkty z nich získané Úsušky a objernové krmivá a produkty z nich získané                             |                   |
| Stav žiadosti                                                              | Iné rastliny, riasy, huby a z nich získané produkty Miečne výrobky a produkty z nich získané                                 |                   |
|                                                                            | Produkty zo suchozemských zvierat a produkty z nich získané Ryby, iné vodně živočíchy a produkty z nich získané              |                   |
|                                                                            | Minerálne látky a produkty z nich získané                                                                                    |                   |
|                                                                            | <ul> <li>Produkty a druhotné produkty získané fermentáciou s použitím mikroorganizmov</li> <li>Rôzne</li> </ul>              |                   |
|                                                                            | Nové kimne surovny podľa nariadenia ES č. 767/2007 čl. 24, bod6.                                                             |                   |
|                                                                            | Oznámené zástupcom komivárského priemysku(www. Feedmateriairegister eu) áha:<br>05.04.2024                                   | Ē                 |
|                                                                            | Sprostredkovanie                                                                                                    |                   |
|                                                                            | Dovoz                                                                                                    |                   |
|                                                                            |                                                                                                    |                   |
|                                                                            | Skladovanie                                                                                                    |                   |
|                                                                            | DopInkové látky (DL)                                                                                                    |                   |

Po výbere druhu činnosti sa zobrazia možnosti bližšej špecifikácie

| ≡ Detail žiadosti                                                              |                                                                                                    | ← ⊠ ±             |
|--------------------------------------------------------------------------------|----------------------------------------------------------------------------------------------------|-------------------|
| Registračne čislo žiodosti<br>RKP_VO-2024/058                                  | Charakterizujte svoju činnosť na prevádzke podľa druhu krmiva                                                                     | Zrušiť Pokračovať |
| Typ Eadost<br>Žiadosť o zápis do registra<br>krmivárskych podnikov veľkoobchod | help_request_feeding-wholesale-activity description                                                                               |                   |
|                                                                                | Krmivá                                                                                                    |                   |
| Základné informácie                                                            | Kfmne suroviny (KS)                                                                                                    |                   |
| Údaje o žiadateľovi                                                            | 🕑 Výroba                                                                                                    |                   |
| Prevádzky                                                                      | Zrná obilnín a produkty z nich získané<br>Uvedte kódy kriminch surevin 🕢                                                          |                   |
| Druh činnosti                                                                  | 1.1.1 Jačmeň                                                                                                    |                   |
| Prilohy                                                                        | 1.1.2 Jačmeň, napučiavaný<br>1.1.3. Jačmeň, pražený                                                                               |                   |
| Stav žiadosti                                                                  | 1.1.4. Jacmené vlokovy<br>1.1.5. Jačmené vlokinina<br>1.1.6. Jačmené šupky<br>1.1.7. Jačmené klupké zvršky                        |                   |
|                                                                                | 1.1.8 Jačmenná bielkovína                                                                                                    |                   |
|                                                                                | 119.Riekovinové krmivo z jačmeňa                                                                                                  |                   |
|                                                                                | mineraire latky a produkty z nich ziskane     Produkty a druhetné produkty z nich získané fermentécieu s použítím mikrosznanízmay |                   |
|                                                                                | Rôzne                                                                                                    |                   |
|                                                                                | Nové kimne suroviny podľa nastadenia ES č. 767/2009 čl. 24, bod6.                                                                 |                   |
|                                                                                | Oznámené zástupcom krmivárskeho priemyslu(www. Feedmaterislnegister eu) dňa:                                                      |                   |
|                                                                                |                                                                                                    |                   |
|                                                                                | Sprostredkovanie                                                                                                    |                   |
|                                                                                | Vivoz                                                                                                    |                   |
|                                                                                | Prenzya                                                                                                    |                   |
|                                                                                | Skladovanje                                                                                                    |                   |

Po vyplnení údajov je potrebné zvoliť tlačidlo "Pokračovať" v pravom hornom rohu formulára

- 9. zobrazí sa záložka na zadanie príloh žiadosti. Je potrebné zadať povinné prílohy a v spodnej časti je taktiež možnosť zadania ďalších príloh.
  - a. Povinné prílohy sa zadávajú po zvolení tlačidla "Sem nahrajte súbor"

| Detail žiadosti                                                                |                                                                                                    |                                                                                                    |                                                                      | Odosiaf žiadosf 🗧 😁                                           |
|--------------------------------------------------------------------------------|----------------------------------------------------------------------------------------------------|----------------------------------------------------------------------------------------------------|----------------------------------------------------------------------|---------------------------------------------------------------|
| legistračné číslo žiadosti<br>KKP_VO-2024/058                                  | Dokumenty                                                                                                    |                                                                                                    |                                                                      |                                                               |
| ypžiedosti<br>Čiadosť o zápis do registra<br>irmivárskych podnikov veľkoobchod | V pripade, ak sa k žiadosti požadaje prilo<br>Ostatné prilohy k žiadosti možete pripoji                                       | žiť určený dokument, alebo iné povinné prílohy,<br>v sekcii Zoznam dokumentov.                                 | ú vypísané v hornej časti formulára, v sekcii Zr                     | oznam povinných dokumentov.                                   |
| tákladné informácie                                                            | Pre vloženie dokumentu kliknite na polož<br>potlahnite ich naraz do poľa Sem nahrajt<br>Pri vkladaní dokumentu do zoznamu dok | ku Sem nahrajte sübor, alebo sübor potiahnite d<br>e sübor.<br>umentov najskör vyberte typ vkladanej prilohy v | o zvýrazneného poľa. Do tetto časti môžete na<br>poli Typ dokumentu. | hrať aj viac dokumemtov naraz. Požadované dokumenty označte i |
| Ìdaje o žiadateľovi                                                            | Zoznam povinných dokumentov                                                                                                   |                                                                                                    |                                                                      |                                                               |
| revádzky                                                                       | Doklad o odbornej spôsobilosti fyzickej osoby                                                                                 |                                                                                                    |                                                                      | Sem nahrajbe sübor                                            |
| Druh činnosti                                                                  | Opis výrobného /prepravného zariadenia a vyba                                                                                 | venia                                                                                                    |                                                                      | Sem nahrajte súbor                                            |
|                                                                                | Doklad o preverení presnosti miešania                                                                                         |                                                                                                    |                                                                      | Sem nahrajte súbor                                            |
| hilohy                                                                         | Technologický postup výroby                                                                                                   |                                                                                                    |                                                                      | Sem nahrajte súbor                                            |
| itav žiadosti                                                                  | Priručka HACCP                                                                                                    |                                                                                                    |                                                                      | Sem nahrajte súbor                                            |
| listória                                                                       | Organizačný poriadok                                                                                                    |                                                                                                    |                                                                      | Sem nahrajte sübor                                            |
|                                                                                | Plán kontroly kvality krmiva                                                                                                  |                                                                                                    |                                                                      | Sem nahrajte sübor                                            |
|                                                                                | Skladový poriadok                                                                                                    |                                                                                                    |                                                                      | Sem nahrajte súbor                                            |
|                                                                                | Dokumentačný poriadok                                                                                                    |                                                                                                    |                                                                      | Sem nahrajte sübor                                            |
|                                                                                | Reklamačný poriadok                                                                                                    |                                                                                                    |                                                                      | Sem nahrajte súbor                                            |
|                                                                                | Informácia o krmive (etiketa)                                                                                                 |                                                                                                    |                                                                      | Sam nahrajte sübor                                            |
|                                                                                | Prepravný poriadok                                                                                                    |                                                                                                    |                                                                      | Sem nahrajte sübor                                            |
|                                                                                | Doklady o dovoze                                                                                                    |                                                                                                    |                                                                      | Sem nahrajte sübor                                            |
|                                                                                | Dokład o povoleni ( Licencia na prepravu, povole                                                                              | enie od SVPS SR, povolenie od USKVBL)                                                                          | to oblige a testing basile                                           | Sem nahrajte sübor                                            |
|                                                                                | Dokad o schralen/registrovani krnivarskeho p                                                                                  | oomika * oodavatela krmiv z meno cienskeho so                                                                  | ta areos 2 treten krajn                                              | Sem nahragte súbor                                            |
|                                                                                | Zoznam dokumentov                                                                                                    |                                                                                                    |                                                                      |                                                               |
|                                                                                | Rjchle vyhľadávanie                                                                                                    | Typ dokumentu                                                                                                  | -                                                                    | Najskör vyberte typ dokumentu                                 |
|                                                                                | Názov                                                                                                    |                                                                                                    | Typ dokumentu                                                        |                                                               |
|                                                                                |                                                                                                    |                                                                                                    | Žiadne záznamy                                                       |                                                               |

Otvorí sa okno pre zvolenie požadovaného súboru, v ktorom je potrebné označiť riadok s daným súborom a zvoliť tlačidlo "Otvoriť"

| Chorenie                                              |   |   |                  |                   |                     |           |              |       |     |
|-------------------------------------------------------|---|---|------------------|-------------------|---------------------|-----------|--------------|-------|-----|
| ← → ∨ ↑  into počítač → Lokálny disk (C) → Testovanie |   |   |                  |                   | ~ C                 | Hľadať v  |              |       | · , |
| Usponiedať 👻 Nový priečinok                           |   |   |                  |                   |                     |           | ≡            | • [   | 1 6 |
| n Domov                                               |   | ī | Nézov            | Dátum úpravy      | Typ                 |           | Veľkosť      |       |     |
| Saléria                                               |   | L | Evidencia kona   | 5. 6. 2023 19:31  | Dokument            | Microsoft |              | 13 kB |     |
| OneDrive - Personal                                   |   | L | 🖲 Kópia súboru p | 20. 6. 2023 9:18  | Hárok Micr          | osoft Exc |              | 53 kB |     |
|                                                       |   | L | PREKLADY.docx    | 14. 6. 2023 17:57 | Dokument            | Microsoft |              | 14 kB |     |
| Pracovná plocha                                       |   | L | Testovacie sce   | 5, 6, 2023 19:30  | Hárok Micr          | osoft Exc |              | 19 kB |     |
| Stishnuté súbory                                      | 1 | 1 | Testovacie sce   | 1. 6. 2023 14:47  | Hárok Micr          | osoft Exc |              | 21 kB |     |
| Delauranty                                            | 1 |   | Testovacie sce   | 5. 6. 2023 19:30  | Hårok Micr          | soft Exc  |              | 18 kB |     |
| Obrázky                                               | * |   | Testovacie sce   | 1. 6. 2023 13:12  | Hérok Micr          | osoft Exc |              | 20 kB |     |
| 😚 Hudba                                               |   |   |                  |                   |                     |           |              |       |     |
| 🔝 Videá                                               |   |   |                  |                   |                     |           |              |       |     |
| Názov súboru:                                         | - |   |                  |                   |                     | Všetky s  | :úbory (*.*) |       | ~   |
|                                                       |   |   |                  | Nehret'z m        | obilného zariadenia | Otv       | orif         | Zru   | ēf. |

b. Pre nahratie nepovinnej prílohy treba najprv zvoliť tlačidlo "Typ dokumentu".

| ≡ Detail žiadosti                                                                 | TEST Odward Riedowf                                                                                                    | ← 🕑 ±             |  |  |  |  |  |  |  |  |
|-----------------------------------------------------------------------------------|----------------------------------------------------------------------------------------------------|-------------------|--|--|--|--|--|--|--|--|
| Registračné číslo žiadosti<br>RKP_VO-2024/058                                     | Dokumenty                                                                                                    |                   |  |  |  |  |  |  |  |  |
| Typ žiadosti<br>Žiadostí o zápis do registra<br>krmivárskych podnikov veľkoobchod | V prípade, sk a k kladosti poladuje príložiť určený dokument, alebo né pověné prílohy, sú vypísané v hornej čosti formulára, v sekci Zoznam povitných dokumentov.<br>Ostatné prílohy k biadosti možete prípují v sekcii Zoznam dokumentov.                                                                                              |                   |  |  |  |  |  |  |  |  |
| Základné informácie                                                               | Pre vloženie dokumentu klakite na polsku. Bem nahrajte subor, alebo subor polsknihe do zvýrazneniho pořa. Do tetro časti můžete nahrať si vise dokumentov naraz. Požadované do<br>poslahnici u hraza do polš Bemanjale subor.<br>Pri vkladaní dokumenta do zoznamu dokumentor najkér vybente typ vládanej prílohy v poli Typ dokumentu. | kumenty označte a |  |  |  |  |  |  |  |  |
| Údaje o žiadateľovi                                                               | Zoznam povinných dokumentov                                                                                                    |                   |  |  |  |  |  |  |  |  |
| Prevádzky                                                                         | Doklad o odbornej spôsobilosti fyzickej osoby Sem nahrajte súbor                                                                                                    |                   |  |  |  |  |  |  |  |  |
| Druh činnosti                                                                     | Opis výrobného /prepravného zariadenia a vybavenia Sem nahrajte súbor                                                                                                    |                   |  |  |  |  |  |  |  |  |
|                                                                                   | Doklad o preverení presnosti miešania Sam nahrajte súbor                                                                                                    |                   |  |  |  |  |  |  |  |  |
| Prilohy                                                                           | Technologický postup výroby Sem nahrajte súbor                                                                                                    |                   |  |  |  |  |  |  |  |  |
| Stav žiadosti                                                                     | Prirubka HACCP Sem nahrajte súbor                                                                                                    |                   |  |  |  |  |  |  |  |  |
| História                                                                          | Organizačný poriadok Sem nahrajte súbor                                                                                                    |                   |  |  |  |  |  |  |  |  |
|                                                                                   | Plán kontroly kvality krmíva Sem nehrejte súbor                                                                                                    |                   |  |  |  |  |  |  |  |  |
|                                                                                   | Skladový porladok Stem nahrajte súbor                                                                                                    |                   |  |  |  |  |  |  |  |  |
|                                                                                   | Dokumentačný poriadok Sem nahrajte sábor                                                                                                    |                   |  |  |  |  |  |  |  |  |
|                                                                                   | Reklamačný poriadok Sem nahrajte súbor                                                                                                    |                   |  |  |  |  |  |  |  |  |
|                                                                                   | Informácia o krmive (etiketa) Sem nahrajte súbor                                                                                                    |                   |  |  |  |  |  |  |  |  |
|                                                                                   | Prepravný poriadok Sem nahrajte súbor                                                                                                    |                   |  |  |  |  |  |  |  |  |
|                                                                                   | Doklady o dovoze Sam nahraje súbor                                                                                                    |                   |  |  |  |  |  |  |  |  |
|                                                                                   | Doklad o povolení (Licencia na prepravu, povolenie od ŠVPS SR, povolenie od ÚŠKVBL) Sem nahrajte súbor                                                                                                    |                   |  |  |  |  |  |  |  |  |
|                                                                                   | Doklad o schválení/registrovaní krmivárskeho podniku - dodávateľa krmív z iného členského štátu alebo z tretich krajín Sem nehrejte súbor                                                                                                    |                   |  |  |  |  |  |  |  |  |
|                                                                                   | Zoznam dokumentov                                                                                                    |                   |  |  |  |  |  |  |  |  |
|                                                                                   | Rýchle sylfadáraste 🗾 Najkór vybrit tyr dokumentu 👻                                                                                                    |                   |  |  |  |  |  |  |  |  |
|                                                                                   | Nizov Typ dokumentu                                                                                                    |                   |  |  |  |  |  |  |  |  |
|                                                                                   | Zaubo zierany                                                                                                    |                   |  |  |  |  |  |  |  |  |

Zobrazia sa povolené typy dokumentov. Po zadaní požadovaného typu sa zobrazí tlačidlo "Sem nahrajte súbor".

| Zoznam dokumentov   |               |                                                     |       |                    |       |
|---------------------|---------------|-----------------------------------------------------|-------|--------------------|-------|
| Rýchle vyhľadávanie |               | Typ dokumentu *<br>Ostatný nešpecifikovaný dokument | × -   | Sem nahrajte süber |       |
| Názov               | Typ dokumentu | Nahral                                              | Dátum |                    |       |
|                     |               |                                                     |       |                    | Filte |
|                     |               |                                                     |       |                    |       |
|                     |               |                                                     |       |                    | ljce  |
|                     |               |                                                     |       |                    |       |
|                     |               |                                                     |       |                    |       |

Po jeho zvolení sa zobrazí okno na výber súboru pre nahratie.

| → ✓ ↑ Into počítač → Lokálny disk (Ci) → Testovanie |         |                  |                   | ~ C Hladat v:       |         |
|-----------------------------------------------------|---------|------------------|-------------------|---------------------|---------|
| sponiadať 👻 Nový priečinok                          |         |                  |                   |                     | ≡ • □   |
| A Domev                                             |         | Nézov            | Dátum úpravy      | Тур                 | Veľkosť |
| 🔁 Galéria                                           | - 1     | Evidencia kona   | 5. 6. 2023 19:31  | Dokument Microsoft  | 13 kB   |
| OneDrive - Personal                                 | - 1     | 🖲 Kópia súboru p | 20. 6. 2023 9:18  | Hárok Microsoft Exc | 53 kB   |
|                                                     |         | PREKLADV.docx    | 14. 6. 2023 17:57 | Dokument Microsoft  | 14 kB   |
| Pracovná plocha                                     |         | Testovacie sce   | 5, 6, 2023 19:30  | Hárok Microsoft Exc | 19 kB   |
| - Sidenté réhere                                    | <u></u> | Testovacie sce   | 1. 6. 2023 14:47  | Hárok Microsoft Exc | 21 kB   |
| Delemente                                           | 1       | Testovacie sce   | 5. 6. 2023 19:30  | Harok Microsoft Exc | 18 kB   |
| Contractory                                         |         | Testovacie sce   | 1. 6. 2023 13:12  | Hárok Microsoft Exc | 20 kB   |
| 😚 Hudba                                             |         |                  |                   |                     |         |
| 🛂 Videā                                             |         |                  |                   |                     |         |

Po zadaní príloh je už možné odoslať žiadosť zvolením príslušného tlačidla v hornej časti formulára.

| Protect   Bind   Bind <th>■ Detail žiadosti</th> <th></th> <th></th> <th></th> <th>Codoslať žiadosť</th> <th>e<b>9 :</b></th>                                                                                                    | ■ Detail žiadosti                                                                |                                                                                                    |                    |                    | Codoslať žiadosť              | e <b>9 :</b> |  |  |  |  |  |
|----------------------------------------------------------------------------------------------------|----------------------------------------------------------------------------------|----------------------------------------------------------------------------------------------------|--------------------|--------------------|-------------------------------|--------------|--|--|--|--|--|
| Binding opposite and specific part opposite and specific part op            | Registračné číslo žiadosti<br>RKP_VO-2024/058                                    | Dokumenty                                                                                                    |                    |                    |                               |              |  |  |  |  |  |
| Radia dividuality listicity again data strain of a single status again again of a single status again again of a single status again again | Typ žiadosti<br>Žiadosť o zápis do registra<br>krmivárskych podnikov veľkoobchod | V prípade, ak a k ľadosti prozleduje príkožiť urelný dokument, aktos iné povinné príkny, sú vypisané v hornej časti formulara, v sekcii Zoznam povinných dokumentov.     A Ostatne prékny k ľadosti moželne prípají v sekcii Zoznam dokumentov.                                                                                                    |                    |                    |                               |              |  |  |  |  |  |
| dependence     Set an appropriad balance of plants and plants and plants                            | Základné informácie                                                              | Pre videnie disumentu liku ten a polsky dem nakojnej sklor, akto silor potlahele do zvjazennihe pola. Do tetto časti móšter nakrať aj viso dokumentov naraz. Požadované dokumenty označte a<br>poslahele krala do poli Sem nakraje slobr.<br>Pri vikudavi dokumenta do zesmanu dokumenter najkér vyšente typ klodonej príkdy v poli Typ dokumentu. |                    |                    |                               |              |  |  |  |  |  |
| Indexidence     Indexidence     Indexidence       Indexidence     Indexidence     Indexidence       Indexidence     Indexidence                                                                                                    | Údaje o žiadateľovi                                                              | Zoznam povinných dokumentov                                                                                                    |                    |                    |                               |              |  |  |  |  |  |
| bit bit bit bit bit bit bit bit bit bit                                                                                                    | Prevádzky                                                                        | Doklad o odbornej spôsobilosti fyzickej osoby                                                                                                    | Sem nahrajte sübor |                    |                               |              |  |  |  |  |  |
| hole     Biolo protection destatual     Biolo sequencies     Biolo sequencies       hole     Biolo protection destatual     Biolo protection destatual     Biolo protection destatual       hole     Biolo protection destatual     Biolo protection destatual     Biolo protection destatual       hole     Biolo protection destatual     Biolo protection destatual     Biolo protection destatual       hole     Biolo protection destatual     Biolo protection destatual     Biolo protection destatual       Biolo protection destatual     Biolo protection destatual     Biolo protection destatual     Biolo protection destatual       Biolo protection destatual     Biolo protection destatual     Biolo protection destatual     Biolo protection destatual       Repair protection destatual     Biolo protection destatual     Biolo protection destatual     Biolo protection destatual       Repair protection destatual     Biolo protection destatual     Biolo protection destatual     Biolo protection destatual       Repair protection destatual     Biolo protection destatual     Biolo protection destatual     Biolo protection destatual       Repair protection destatual     Biolo protection destatual     Biolo protection destatual     Biolo protection destatual       Repair protection destatual     Biolo protection destatual     Biolo protection destatual     Biolo protection destatual       Repair protection destatual     Biolo protect                                                                                                    | Druh činnosti                                                                    | Opis výrobného /prepravného zariadenia a vybavenia                                                                                                    | Sem nahrajte sübor |                    |                               |              |  |  |  |  |  |
| Note     Sinchronization profession professintent profession profession profession p                           |                                                                                  | Doklad o prevereni presnosti miešania                                                                                                    | Sem nahrajte sübor |                    |                               |              |  |  |  |  |  |
| Parkal     Markal MC/D     Markal MC/D       Ranke     Galeral Jointh     Markal Markal                                                                             | Prilohy                                                                          | Technologický postup výroby                                                                                                    | Sem nahrajte sübor | Sem nahrajte sübor |                               |              |  |  |  |  |  |
| Abstraction/y particuli/y     Sin straction/y particuli/y       Abstraction/y particuli/y     Sin straction/y       Abstraction/y particuli/y     Sin straction/y       Abstraction/y     Sin straction/y       Abstraction/y     Sin straction/y                                                                                                    | Stav žladosti                                                                    | Príručka HACCP                                                                                                    | Sem nahrajte sübor |                    |                               |              |  |  |  |  |  |
| Pikikonity konity               Bin works works            Bindery produkt              Bin works works            Referencies of produkt              Bin works works            Referencies of produkt              Bin works works            Referencies of produkt              Bin works works            Referencies of produkt              Bin works works            Referencies of produkt              Bin works works            Referencies of produkt              Bin works works            Referencies of produkt              Bin works works            Referencies of produkt              Bin works works            Referencies of produkt              Bin works            Referencies of produkt              Bin works            Referencies of produkt              Bin works            Referencies of produkt              Bin works            Referencies of produkt              Bin works            Referencies of produkt              Bin works            Referencies of produkt              Bin works            Referencies of produkt              Bin works            Referencies of produkt                                                                                                    | História                                                                         | Organizačný poriadok                                                                                                    | Sem nahrajte sübor |                    |                               |              |  |  |  |  |  |
| Biddery proteits     6m single state     6m single state       Dokumentality proteits     6m single state     6m single state       Infrancial is knowne (states)     6m single state     6m single state       Infrancial is knowne (states)     6m single state     6m single state       Doktory of model     6m single state     6m single state       Doktory of model     6m single state     6m single state       Doktory of model     6m single state     6m single state       Doktory of model     6m single state     6m single state       Doktory of model     6m single state     6m single state       Doktory of model     6m single state     6m single state       Doktory of model     6m single state     6m single state       Doktory of model     6m single state     6m single state       Doktory of model     7m single state     6m single state       Doktory of model     7m single state     7m single state       Doktory of model     7m single state     7m single state                                                                                                    |                                                                                  | Plán kontroly kvality krmiva                                                                                                    | Sem nahrajte sübor |                    |                               |              |  |  |  |  |  |
| bitseneration pointak     Similar unit pointak       instandaring pointak     Similar unit pointak       instandaring pointak     S                                                                                                    |                                                                                  | Skladový poriadok                                                                                                    | Sem nahrajte sübor |                    |                               |              |  |  |  |  |  |
| Akkinadoj zostalik     Similar vijeka kalo       Informácia is kinnel (selekta)     Similar vijeka kalo       Program of postalik     Similar vijeka kalo       Dakka je postalik     Similar vijeka kalo       Dakka je postalik     Similar vijeka kalo       Similar vijeka kalo     Similar vijeka kalo       Similar vijeka kalo     Similar vijeka kalo       Similar vijeka kalo     Similar vijeka kalo       Similar vijeka kalo     Similar vijeka kalo       Similar vijeka kalo     Similar vijeka kalo       Similar vijeka kalo     Similar vijeka kalo       Similar vijeka kalo     Similar vijekakalo       Similar vijeka kalo                                                                                                    |                                                                                  | Dokumentačný poriadok                                                                                                    | Sem nahrajte sübor |                    |                               |              |  |  |  |  |  |
| information of entropic (address)     Sin strangen association       Program journal point     Sin strangen association       Program journal point     Sin strangen association       Datal or point     Sin strangen association       Datal or point     Sin strangen association       Datal or point     Sin strangen association       Datal or point     Sin strangen association       Datal or point     Sin strangen association       Datal or point     Sin strangen association       Datal or point     Sin strangen association       Datal or point     Sin strangen association       Datal or point     Sin strangen association       Sin strangen association     Sin strangen association       Sin strangen association     Sin strangen association       Sin strangen association     Sin strangen association       Sin strangen association     Sin strangen association       Sin strangen association     Sin strangen association       Sin strangen association     Sin strangen association       Sin strangen association     Sin strangen association       Sin strangen association     Sin strangen association       Sin strangen association     Sin strangen association       Sin strangen association     Sin strangen association       Sin strangen association     Sin strangen association       Sin strangen associati                                                                                                    |                                                                                  | Reklamačný poriadok                                                                                                    | Sem nahrajte sübor |                    |                               |              |  |  |  |  |  |
| Program     Signal product     Signal product     Signal product       Databasy is divisited     Signal production of SMY SM, production of SMY SM, production of SMY SMY SMY SMY SMY SMY SMY SMY SMY SMY                                                                                                    |                                                                                  | Informácia o krmive (etiketa)                                                                                                    | Sem nahrajte sübor |                    |                               |              |  |  |  |  |  |
| Dakking a drongs     See subspace does     See subspace does     See subspace does       Dakking a drongs are proving proving drong St St, provinger and GSO St St.     See subspace does     See subspace does       Dakking a drongs are proving proving drong St St.     See subspace does     See subspace does     See subspace does       Dakking a drong are proving proving drong St.     Typ dokuments     Image: See St.     See St.     See St.       Dakking a drong are proving drong St.     Typ dokuments     Typ dokuments     Image: See St.     See St.       Name     Typ dokuments     Typ dokuments     Typ dokuments     Typ dokuments     Typ dokuments     Typ dokuments                                                                                                    |                                                                                  | Prepravný porladok                                                                                                    | Sem nahrajte sübor |                    |                               |              |  |  |  |  |  |
| Databet opponders (Linearcian supreprint, ponderse of DPD 95 Mg, ponderse of DPD 95 Mg, ponderse                   |                                                                                  | Doklady o dovoze                                                                                                    | Sem nahrajte sübor |                    |                               |              |  |  |  |  |  |
| Database dres schedles Organizatione produktioner statutes Directationes Statute addres 2 treation branges     Same schedung addres       Zustrame diskumments     Type diskumments     ***       Nazione     Type diskumments     ***       Nazione     Type diskuments     ***       Zustrame diskuments     Type diskuments     ***                                                                                                    |                                                                                  | Doklad o povolení ( Licencia na prepravu, povolenie od ŠVPS SR, pov                                                                                                    | Sem nahrajte sübor |                    |                               |              |  |  |  |  |  |
| Zostram dokumentov     Typ dokumeta     Naski valeni try dokumeta     **       Naser     Typ dokumeta     Typ dokumeta     **       Zastra z Lansmy     Zastra z Lansmy     **                                                                                                    |                                                                                  | Doklad o schválení/registrovaní krmivárskeho podniku - dodávateľa k                                                                                                    | Sem nahrajte sübor |                    |                               |              |  |  |  |  |  |
| Name     Typickuments     Typickuments     ***       Name     Typickuments     Typickuments     ***                                                                                                    |                                                                                  | Zoznam dokumentov                                                                                                    |                    |                    |                               |              |  |  |  |  |  |
| Nixer Typ Advanta                                                                                                    |                                                                                  | Rýchle vyhľadávanie                                                                                                    | Typ dokumentu      | ~                  | Najakör vyberte typ dokumentu |              |  |  |  |  |  |
| Zutin struny                                                                                                    |                                                                                  | Nizov                                                                                                    |                    | Typ dokumentu      |                               |              |  |  |  |  |  |
|                                                                                                    |                                                                                  |                                                                                                    |                    |                    |                               |              |  |  |  |  |  |
| 1                                                                                                    |                                                                                  | unord 22007                                                                                                    |                    |                    |                               |              |  |  |  |  |  |